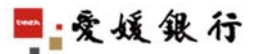

登録済振込 「振込先登録・変更」等で事前に登録した振込先に 振込を行います。 操作手順

- 1. サービスメニューより「振込・振替」を選択すると、下の画面が表示されます。
- 2. 出金する口座を選択し、入金口座の指定で「登録振込」をチェックしてください。

| With                                                          | nu Net                                                                                            | ^                    |
|---------------------------------------------------------------|---------------------------------------------------------------------------------------------------|----------------------|
| <b>●</b> ★4                                                   | <b>Q</b> (1)                                                                                      | ~                    |
|                                                               | <u>利用規定</u> <u>Q&amp;A</u> <u>ログアウト</u>                                                           |                      |
| +                                                             | 【振込·振替】<振込·振替>                                                                                    |                      |
| 四国八十八カ所支店サービスメニューは                                            | [振込・振替の手順] ステップ1 ステップ2 ステップ3<br>出金×太全口尾の指定 → 余額の指定 → 取付内容の閲覧 →                                    | <u>ステップ4</u><br>結果曲面 |
| 下部にあります。                                                      |                                                                                                   |                      |
| <u>□座昭会</u><br>振込・振替<br><u>局込・振替</u><br>振込 <del>た</del> 雪録・変更 | 出金ロ上で引起こしますのほどになっていた。<br>出金ロ里:本店営業部 普通預金 1234567<br>*特定のカードローンロ座を出金口型にご指定された場合、あ取引が実行できない場合があります。 | ① 出金する口座を選択          |
| 振込·振替結果照会<br>一予約取消                                            | ◎入金口座の指定 振込・振替方法を選択のうえ、入金(振込する口座を選択してください。                                                        |                      |
| <u> 走預サ入れ</u>                                                 | ●登録済振込 登録済振込た: 001:ヒメギンハナコ ✓ ● ● ● ● ● ● ● ● ● ● ● ● ● ● ● ● ● ●                                  |                      |
| 積立定期預金                                                        | 都度指定振込 ※「次へ」ボタンを押すと振込口座が指定しいただけます。                                                                | ③ 振込先を選択             |
| 各種届出·変更<br>住所変更届出                                             | 戻る次へ                                                                                              |                      |
| 公共料金自動支払<br>メールアドレス変更<br>セキュリティ                               |                                                                                                   | <b>ネクリック</b>         |
| 間証番号変更<br>ATM取引制限<br>ワンタイムパス                                  | チェックする                                                                                            |                      |
| <del>又一ルアドレス</del><br>税金·各種料金払込                               |                                                                                                   |                      |

振込先の確認をし、正しければ金額を入力します。
 ※愛媛銀行当座預金および他の金融機関への当日振込は15時までの受付となります。

| ■ ● <b>欠</b> 线泵                 |                                | <u>現定 Q&amp;A</u>       | <u> ログアウト</u>      |               |
|---------------------------------|--------------------------------|-------------------------|--------------------|---------------|
|                                 | 版心•版督】<版达>                     |                         |                    |               |
| 国八十八カ所支店<br>ービスメニューは<br>部にあります。 | (長込の手順)<br>ステップ1<br>出金・入金口座の指定 | ステップ2<br>→ 金額の指定        | ステップ3<br>■ 取り内容の確認 | ステップ4<br>結果画面 |
| 座照会                             | 出金口座                           |                         |                    |               |
| 込・振替                            | 出金口座                           |                         | 本店営業部 普通預金 1234567 |               |
| <u>振iλ・振</u> 器 C                | )入金口座                          |                         |                    |               |
| <u>抽1人先受缺-安里</u><br>振iλ·振替結果照会  | 銀行名                            | 支店名                     | 種目                 | 口座番号          |
| 一一一                             | 愛媛銀行                           | 末広町支店                   | 普通損金               | 7654321       |
| お預け立                            |                                | 支収                      |                    |               |
| 明細照会・お引き出し                      |                                | 振込人名 (振込人名は必            | 9                  |               |
| 1立定期預金<br>お預+1カ                 |                                | ヒメギン タロウ                | ① 全額を入力            |               |
| 明朝日 (6                          | ) 振込                           |                         |                    |               |
| 種届出·変更                          | ● 当日 振込 愛媛銀行当座預金お              | はび他の金融機関への当日振込は15月までの受け | たなります。             |               |
| 任期受更届出<br>公共料金自動支払              | 振込指定日は                         | ~ の同で指定可能です             |                    |               |
| メールアドレス変更                       | ○ 先日付予約 <b>愛媛聞打当座博金</b> へ      | の九日日十年の場合、銀口本業日を指定する版プ  | 以これ用いただけません。       |               |
| キュリティ                           |                                |                         |                    |               |
|                                 | )金額の指定 金額を入力してください。手数数         | 料の情報はこちに、               |                    |               |

 お取引の内容を確認し、よろしければワンタイムパスワードを入力して「実行」ボタン をクリックします。

※ワンタイムパスワード用メールアドレスにパスワードをお送りしています。

5. 実行すると、当日付振込は取り消しすることができませんので、ご注意願います。

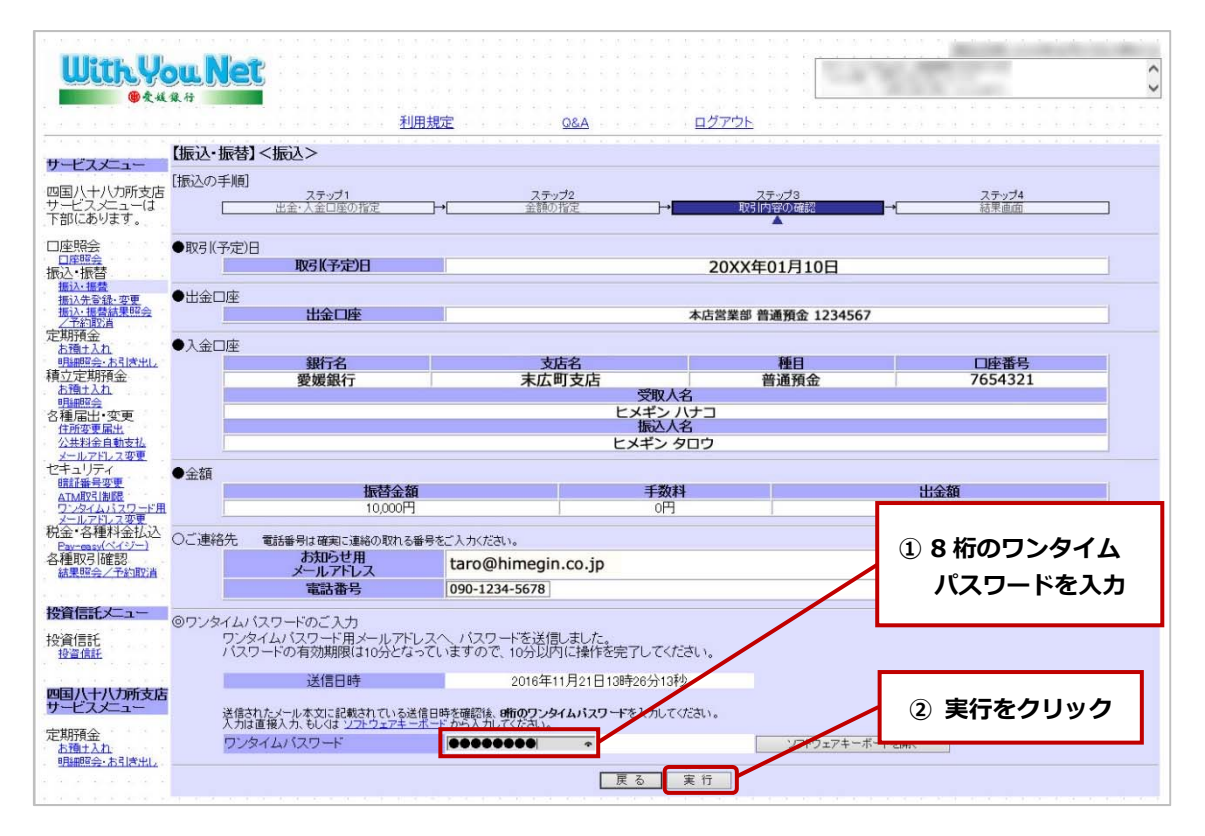

6.「お取引を受付いたしました」のメッセージを確認してください。 「確認」ボタンをクリックすると、トップメニューに戻ります。

※サービスメニューより「結果照会/予約取消」を選択すると、最新の結果照会が できます。念のため、確認されることをおすすめします。

|                                                                                                    | \$                   |                               | <b>グ</b> アウト                                                     |                                                    | <b>A</b> 30                               | 利用規定                 |                     | Net<br>** |                                                                                                    |
|----------------------------------------------------------------------------------------------------|----------------------|-------------------------------|------------------------------------------------------------------|----------------------------------------------------|-------------------------------------------|----------------------|---------------------|-----------|----------------------------------------------------------------------------------------------------|
|                                                                                                    |                      | 1                             |                                                                  | 6 9 - F 9 - F 9                                    |                                           | in the second second | <振込>                | 【振込・振替】   | サービスメニュー                                                                                                    |
| 口座照会         お取引を受付いたしました。           口座照会         結果照会で最新の状態をご確認いたわせます。あ間合せの隣は以下の受付番号が必要となります。           超3.4 環境         受付番号           超3.4 環境         受付番号           超3.4 環境         受付番号           超3.4 環境         受付番号           超3.4 環境         受付番号           超3.4 環境         受付番号           20XX年01月10日         10時15分           透射法会社         20XX年01月10日           空間預合         20XX年01月10日           1         インターネットパンキングサービスあ問合せ先           1         インターネットパンキングサポートセンター           フリータイキットの17とクラー         フリータイキットの17との2 - 0576           各種品は14         (受付時間:平日9:00~17:00)           確認問題は                                                                                                    | <u>ステップ4</u><br>結果画面 |                               | ステップ3<br>取引内容の確認                                                 | →[                                                 | ステップ2<br>金額の指定                            | +                    | ステップ1<br>出金・入金口座の指定 | [振込の手順]   | 四国八十八力所支店<br>サービスメニューは<br>下部にあります。                                                                                                    |
| 定期預金<br>古徳士Ah<br>明細短会:ホ2時代山<br>第5世紀子Ah<br>第5世紀子Ah<br>第5世紀<br>第5世紀子Ah<br>第5世紀子Ah<br>第5世紀<br>第5世紀<br>第5世紀子Ah<br>第5世紀子Ah<br>第5世紀<br>第5世紀<br>第5世紀<br>第5世紀<br>第5世紀<br>第5世紀<br>第5世紀<br>第5世紀<br>第5世紀<br>第5世紀<br>第5世紀<br>第5世紀<br>第5世 |                      | となります。<br>/12<br>10時15分<br>0日 | ました。<br>) 際は以下の受付番号が必要<br>1234567890<br>20XX年01月10日<br>20XX年01月1 | を受付いたし                                             | お取ら<br>最新の状態をご確認いた                        | 結果照会で<br>号<br>問      | 受付番<br>受付晴<br>取引(予定 |           | □座照会<br>□座照会<br>振込・振替<br>振込・振替<br>振込・振動。変更<br>振込・振動、変更<br>振込・振動、変更                                                                                                    |
|                                                                                                    |                      |                               | ビ <b>スお問合せ先</b><br>ポートセンター<br>33 - 0576<br>~17:00)               | <b>バンキングサー</b><br>トバンキングサ<br>ヤル 0120-<br>間:平日9:00~ | <b>インターネッ</b> ト<br>インターネッ<br>フリーダ<br>(受付時 |                      |                     |           | 定期預金<br><u>お預士入れ</u><br><u>明細館会:お引き出し</u><br>積立定期預金<br><u>お預士入れ</u><br>明細館会                                                                                                    |
| 122212年11日<br>12212月21日<br>12212月21日<br>122121111111111111111111111111                                                                                                   |                      |                               |                                                                  | <b>a</b> 52                                        |                                           |                      |                     |           | 各種届出・変更<br>住前変更高出<br>公共彩金自動支払<br><u>メールアドレス変更</u><br>セキュリティ<br>超試量分変更<br>ATM/取引加度<br>フンタイムバスワード用<br><u>マールマイムバスワード用</u><br><u>マールマイムバスワード用</u><br>文ールマイムバスワード用<br>文ールマイムバスワード用<br>文ールマイムバスワード用 |